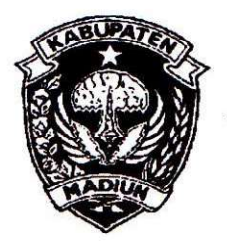

# PEMERINTAH KABUPATEN MADIUN DINAS PENANAMAN MODAL DAN PELAYANAN TERPADU SATU PINTU

Website: www.dpmptsp.madiunkab.go.id e-mail: dpmptsp@madiunkab.go.id Jl. Aloon – Aloon Utara No. 04 Telp. (0351) 497206 **MADIUN** 63121

# SURAT PERINTAH TUGAS

Nomor : 094/ 569 / 402.106/2020

- Dasar : 1. Keputusan Menteri Pendayagunaan Aparatur Negara Nomor: 66/KEP/M.PAN/7/2003 Tanggal 17 Juli 2003 tentang Jabatan Fungsional Pranata Komputer dan Angka Kreditnya;
  - 2. Surat Rekomendasi Kepala Badan Pusat Statistik Nomor: 2402/REK/INP.PK/2018 Tanggal 08 Oktober 2018 tentang Penyesuaian/Inpassing Dalam Jabatan Fungsional Pranata Komputer;
  - Keputusan Bupati Madiun Nomor: 188.45/75/KPTS/402.013/2019 Tanggal 13 Maret 2019 tentang Pengangkatan Pegawai Negeri Sipil dalam Jabatan Fungsional Pranata Komputer dan Angka Kreditnya melalui Penyesuaian/Inpassing.

# MEMERINTAHKAN

| Kepada | : | Nama        | : | Pancoro Pamungkas, ST      |
|--------|---|-------------|---|----------------------------|
|        |   | Pangkat/Gol | : | Penata (III/c)             |
|        |   | NIP         | : | 19811202 200902 1 006      |
|        |   | Jabatan     | : | Pranata Komputer Ahli Muda |

Bulan April 2020.

| Waktu Pelaksanaan | : | Senin, 12 l | Mei 2 | 2020      |          |      |          |          |
|-------------------|---|-------------|-------|-----------|----------|------|----------|----------|
| Untuk             | : | Melaksana   | kan   | Duplikasi | Database | Prog | ram Pene | daftaran |
|                   |   | Pemohon     | Izin  | DPMPTSF   | P Kabupa | ten  | Madiun   | Periode  |

Ditetapkan di : Madiun pada tanggal : (2. Mei 2020

**KEPALA DINAS PENANAMAN MODAL** DAM PELAYANAN TERPADU SATU PINTU **DIPATEN MADIUN** und. Б RIK KRISDIANANTO, S.STP Rembina Tingkat I 9750925 199602 1 003

| BUKTI                                                                                                    | FISIK KEGIATAN PRANAT<br>AHLI                                                                                                    | A KOMPUTER                                                                                                    | Halaman : 1 dari 5                                                                                                    |
|----------------------------------------------------------------------------------------------------|----------------------------------------------------------------------------------------------------|----------------------------------------------------------------------------------------------------|----------------------------------------------------------------------------------------------------|
| Nama PPK                                                                                                    | Pancoro Pamungkas ST                                                                                                    | Tanggal dibuat                                                                                                    | 12 Mei 2020                                                                                                    |
| NIP                                                                                                    | 198112022009021006                                                                                                    | Batasan                                                                                                    | AK=0 155                                                                                                    |
| Pangkat/Golongan                                                                                                    | Penata/ III/c                                                                                                    | Dinas Penanaman Modal                                                                                                    | AN-0,100                                                                                                    |
| Jahatan Fungsional                                                                                                    | Pranata Komputer Muda                                                                                                    | dan Pelayanan Ternadu                                                                                                    |                                                                                                    |
| IENIS KECIATAN                                                                                                    | Franala Kompuler Muda                                                                                                    | Sotu Distu                                                                                                    |                                                                                                    |
| JENIS REGIATAN :                                                                                                    |                                                                                                    | Kabupaten Madiun                                                                                                    |                                                                                                    |
| 1                                                                                                    | MELAKSANAKAN DI                                                                                                    | JPLIKASI DATABASE                                                                                                    |                                                                                                    |
| SPESIFIKASI :                                                                                                    | N                                                                                                    |                                                                                                    |                                                                                                    |
| Program Pendaftaran<br>ada sedikit perbedaan<br>database dengan vers                                                                                                    | Pemohon Izin DPMPTSP K<br>antara versi RDBMS dan pe<br>i yang digunakan di server lo                                                                                                    | abupaten Madiun telah berba<br>erangkat yang digunakan untu<br>okal pada saat pembuatan pro                                                                     | asis internet sehingga<br>k melakukan duplikas<br>gram.                                                               |
| <ol> <li>RDBMS yang digu</li> <li>Perangkat yang di<br/>hard disk kompute<br/>USB Flash Disk;</li> <li>Kegiatan ini dimal<br/>April tahun 2020 p<br/>sewaktu-waktu dit<br/>jika terjadi masala</li> </ol> | unakan adalah MySQL versi<br>igunakan untuk melakukan d<br>er server untuk menampung<br>ssudkan untuk menyimpan d<br>pada Program Pendaftaran P<br>putuhkan, baik untuk memer<br>h atau kerusakan perangkat | 5.7.30;<br>duplikasi database adalah phj<br>duplikat/backup dan media p<br>an mengamankan data pemo<br>remohon Izin DPMPTSP Kabu<br>nuhi permintaan data maupun | oMyAdmin versi 4.9.4<br>enyimpanan eksterna<br>hon izin periode bular<br>ıpaten Madiun apabila<br>pemulihan (recovery |
| Berikut adalah databas                                                                                                    | se yang diduplikat:                                                                                                    |                                                                                                    |                                                                                                    |
| Nama Database<br>Tabel dalam database<br>Program yang menggu<br>Besaran Database<br>Struktur Database                                                                                                    | : dpmptspm_peri<br>: Tabel "permoho<br>inakan : Program Penda<br>: 32 KiB (backup)<br>: Lihat Halaman 2                                                                                                    | inan<br>nan_izin"<br>ftaran Pemohon Izin DPMPTS<br>2                                                                                                    | SP Kabupaten Madiun                                                                                                   |
| PELAKSANAAN :                                                                                                    |                                                                                                    |                                                                                                    | л.<br>Солониция на полони и и и и и и и и и и и и и и и и и и                                                         |
| Tahapan pelaksanaan<br>Hasil pelaksanaan keg<br>TANGGAL DAN LAM                                                                                                    | kegiatan dapat dilihat pada<br>iatan dapat dilihat pada hala<br>A PELAKSANAAN :                                                                                                    | halaman 3 s/d 5<br>man 5                                                                                                    |                                                                                                    |
| Kegiatan tersebut dila                                                                                                    | ksanakan pada hari Senin, t                                                                                                    | anggal 12 Mei 2020 pukul 12.                                                                                                    | 00 s/d 13.00 WIB                                                                                                    |
| KETERANGAN LAIN                                                                                                    |                                                                                                    |                                                                                                    |                                                                                                    |
|                                                                                                    |                                                                                                    |                                                                                                    |                                                                                                    |
| Men                                                                                                    | getahui.                                                                                                    | Madiun 12 M                                                                                                    | ei 2020                                                                                                    |
| Kepala Dinas F                                                                                                    | enanaman Modal                                                                                                    | Pejabat Pranata I                                                                                                    | Komputer                                                                                                    |
| dan Pelayanan<br>TAH <b>Kab</b> upa                                                                                                    | Terpadu Satu Pintu<br>ten Madiun                                                                                                    |                                                                                                    |                                                                                                    |
| dan Pelayanan<br>TAH <b>Yab</b> uba<br>DIMAS<br>PENANAMAN MODAL<br>DAN PISP                                                                                                    | Terpadu Satu Pintu<br>ten Madiun                                                                                                    | Pel.                                                                                                    | -                                                                                                    |

6

# STRUKTUR DATABASE

1. Entity Relationship Diagram

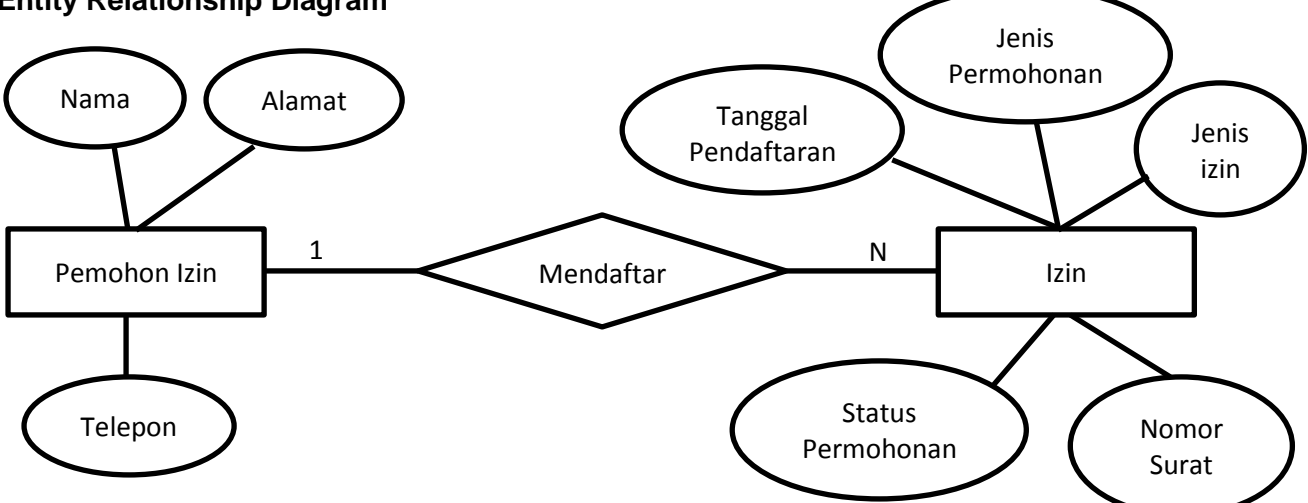

#### 2. Struktur Tabel a. Struktur tabel "permohonan\_izin"

| No. | Nama Field                                          | Tipe Data    | Keterangan                                                                                                    |
|-----|-----------------------------------------------------|--------------|----------------------------------------------------------------------------------------------------|
| 1.  | id_pi                                               | varchar(15)  | Primary key                                                                                                    |
| 2.  | tgl_pi                                              | varchar(10)  | Tanggal pendaftaran izin                                                                                        |
| 3.  | nama_pemohon varchar(100) Nama pemohon izin         |              | Nama pemohon izin                                                                                               |
| 4.  | jenis_permohonan varchar(100) Jenis permohonan izin |              | Jenis permohonan izin                                                                                           |
| 5.  | 5. alamat_pemohon varchar(100) Alamat pemohon izin  |              | Alamat pemohon izin                                                                                             |
| 6.  | tlp_pemohon                                         | varchar(50)  | Nomor telepon pemohon izin                                                                                      |
| 7.  | jenis_izin                                          | varchar(100) | Izin yang diurus                                                                                                |
| 8.  | status_permohonan                                   | varchar(100) | Status permohonan izin<br>(masih dalam proses atau sudah selesai)                                               |
| 9.  | no_surat                                            | varchar(50)  | Nomor surat izin yang telah diterbitkan<br>(apabila status permohonan izin<br>menyatakan <i>sudah selesai</i> ) |

Seorang pemohon izin dapat mengurus lebih dari satu izin, misalnya Izin Mendirikan Bangunan (IMB), izin usaha (SKPK SIUP), izin gudang (TDG) dan sebagainya. Semua jenis izin yang diurus dimuat dalam field (kolom) bernama *jenis izin*. Tabel "permohonan\_izin" dapat dibagi dalam beberapa tabel berdasarkan jenis izin, namun mengingat beberapa faktor ekternal diluar lingkup IT terkait koordinasi dan pelimpahan penerbitan izin yang dikelola, untuk sementara waktu hanya menggunakan tabel tunggal "permohonan\_izin" yang masih terbuka untuk dikembangkan lebih lanjut dimasa yang akan datang mengikuti kebutuhan.

# b. Struktur tabel "pengakses"

Selain tabel "permohonan\_izin" terdapat satu tabel lain yang tidak terkait dengan data pemohon izin tetapi menyangkut keamanan akses program yaitu tabel "pengakses" yang memuat username dan password pengakses program (administrator, operator dan umum):

| No. | Nama Field | Tipe Data   | Keterangan                                                    |
|-----|------------|-------------|---------------------------------------------------------------|
| 1.  | akses_id   | varchar(6)  | Primary key                                                   |
| 2.  | pengakses  | varchar(50) | Username pengakses program                                    |
| 3.  | kunci      | varchar(50) | Password pengakses program                                    |
| 4.  | kelompok   | varchar(15) | Kelompok/group pengakses program, administrator atau operator |

# BUKTI FISIK KEGIATAN PRANATA KOMPUTER AHLI

#### TAHAPAN PELAKSANAAN KEGIATAN

Duplikat dilakukan terhadap tabel "permohonan\_izin" dalam database "dpmptspm\_perijinan" yang memuat data pemohon izin periode bulan April tahun 2020. Adapun kegiatan duplikat data baru dilakukan pada bulan Mei 2020 untuk mengantisipasi adanya perubahan atau update data yang dilakukan operator dalam beberapa minggu selepas bulan April 2020 sehingga data yang di-duplikat saat ini merupakan data terakhir (up-to-date) yang sudah minim perubahan.

Terdapat tiga jenis duplikat yang dibuat, yaitu:

#### A. Duplikat dalam MySQL

Dalam RDBMS MySQL terdapat dua database yaitu database asli (database aktif) yang digunakan program dan database duplikat (salinan/backup). Apabila database aktif bermasalah karena suatu hal, administrator dapat segera melakukan pemulihan (recovery) menggunakan database duplikat (backup) menggantikan peran database aktif yang bermasalah untuk sementara waktu langsung pada server tanpa membutuhkan perangkat tambahan. Metode ini juga merupakan metode paling cepat apabila karena ada suatu keperluan tertentu, operator atau administrator membutuhkan akses data-data lama.

Berikut adalah tahap-tahap yang dilakukan:

- 1. Melalui phpMyAdmin yang telah disediakan penyedia jasa layanan web, buka tab *Operations* dan berikan nama untuk tabel duplikat (misalnya "permohonan\_izin\_duplikat") pada bagian *Copy database to*, kemudian pilih *Go*;
- 2. Sekarang terdapat dua tabel yaitu tabel "permohonan\_izin" yang aktif dan tabel "permohonan\_izin\_duplikat" yang memuat data duplikat dari tabel aktif;
- 3. Hapus baris-baris data selain data bulan April 2020 pada tabel duplikat. Perintah berikut dapat digunakan pada tab SQL pada phpMyAdmin :

#### Delete from permohonan\_izin\_duplikat where tgl\_pi not like '%-04-%'

4. Tabel duplikat sekarang hanya memuat data pemohon izin bulan April tahun 2020. Untuk memudahkan mengenali tabel tersebut dapat diubah namanya menjadi "data\_2020\_apr" atau nama lain sesuai keinginan melalui tab *Operations* pada bagian *Rename table to*. Berikut adalah tampilan tabel "permohonan\_izin" yang aktif dan tabel duplikat "data202004" yang memuat data pemohon izin selama bulan April tahun 2020 dan siap menjadi sarana pemulihan (recovery) apabila data bulan April pada tabel aktif mengalami masalah :

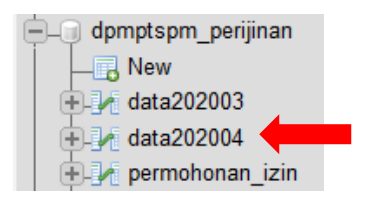

Selanjutnya tabel duplikat "data202004" dapat dipindahkan ke server lokal yang dimanfaatkan untuk menampung data-data backup atau duplikat, dimana server lokal intern DPMPTSP Kabupaten Madiun sudah memiliki RDBMS MySQL dan perangkat-perangkat lunak pendukungnya. Pemindahan dapat dilakukan dengan MySQLDump atau menggunakan fitur *ekspor* dan *impor* pada phpMyAdmin yang langkah-langkahnya akan dijelaskan pada halaman berikutnya.

# B. Duplikat dalam bentuk file \*.sql

Database diduplikat dalam bentuk perintah-perintah sql dalam file berekstensi \*.sql. Metode ini sangat praktis dan mobile, dimana file \*.sql yang dihasilkan pada umumnya berukuran kecil dapat disimpan dalam media penyimpanan eksternal. Perangkat lunak atau *tool* yang digunakan untuk membuat file backup berekstensi \*.sql misalnya MySQLDump atau phpMyAdmin.

| BUKTI FISIK KEGIATAN PRANATA KOMPUTER<br>AHLI | Halaman : 4 dari 5 |
|-----------------------------------------------|--------------------|
|-----------------------------------------------|--------------------|

Berikut adalah langkah-langkah yang dilakukan dengan menggunakan phpMyAdmin :

- 1. Melalui phpMyAdmin yang telah disediakan penyedia jasa layanan web, pilih tab *Export* dan pilih *Format:* SQL. Apabila pengguna menginginkan opsi-opsi yang lebih rinci, misalnya hanya ingin melakukan backup pada tabel duplikat saja, dapat memilih *Export Method: Custom*. Selanjutnya pilih tombol *Go* untuk memulai proses;
- 2. Browser akan menyimpan (download) file \*.sql pada komputer yang digunakan. Pengguna selanjutnya dapat menyimpan file tersebut pada folder khusus atau mengamankannya ke dalam USB Flash Disk;

| data202004.sql - Notepad                                                                                                    | -           |            | × |
|----------------------------------------------------------------------------------------------------|-------------|------------|---|
| File Edit Format View Help                                                                                                    |             |            |   |
| phpMyAdmin SQL Dump version 4.9.5 https://www.phpmyadmin.net/ Host:                                                                                                 |             |            | ^ |
| Generation Time: May 12, 2020 at 12:19 PM Server version: 5.7.31 PHP Version: 7.3.65ET<br>SOL MODE – "NO AUTO VALUE ON ZEDO" SET AUTOCOMMIT – 0.STADT TRANSACTION S | ET          |            |   |
| time zone = $"+00:00";/*!40101 \text{ SET}$                                                                                                    | -           |            |   |
| @OLD_CHARACTER_SET_CLIENT=@@CHARACTER_SET_CLIENT */;/*!40101 SET                                                                                                    |             |            |   |
| @OLD_CHARACTER_SET_RESULTS=@@CHARACTER_SET_RESULTS */;/*!40101 SET                                                                                                  |             |            |   |
| @OLD_COLLATION_CONNECTION=@@COLLATION_CONNECTION */;/*!40101 SET NAMES ut                                                                                           | 8m          | b4         |   |
| Table structure for table `data202004`CREATE TABLE `data202004` ( `id_pi` varchar(15)                                                                               | NO          | т          |   |
| NULL, `no_reg` int(11) NOT NULL, `tgl_pi` varchar(10) NOT NULL, `nama_pemohon` varch                                                                                | ar(         | 100)       | ) |
| NOT NULL, `jenis_permohonan` varchar(100) NOT NULL, `alamat_pemohon` varchar(100) I                                                                                 | 101         |            |   |
| NULL, `tlp_pemohon` varchar(50) NOT NULL, `jenis_izin` varchar(100) NOT NULL,                                                                                       | <b>I</b> nn | - DD       |   |
| DEFAILS CHARSET=latin1 Dumning data for table `data202004`INSERT INTO `data20                                                                                       | 200         | 0DB<br>14` | ) |
| (`id_pi`, `no_reg`, `tgl_pi`, `nama_pemohon`, `jenis_permohonan`, `alamat_pemohon`,                                                                                 | 200         |            |   |
| `tlp_pemohon`, `jenis_izin`, `status_permohonan`, `no_surat`) VALUES('PI-20200401.276',                                                                             | 27(         | 6,         |   |
| '01-04-2020', 'Lidia Kurniawati', 'Apotek Cipta Farma', 'Kare', , 'SIPA', 'Selesai                                                                                  |             |            | ~ |

3. Data duplikat pemohon izin bulan April 2020 dapat disimpan dalam folder khusus (dalam hard disk atau media penyimpanan USB Flash Disk) sehingga siap digunakan kapan saja baik untuk keperluan pemulihan data (recovery) maupun untuk keperluan melayani permintaan data. Database duplikat ini juga dapat diaktifkan di server lokal sebagai penyedia data duplikat atau backup.

| Name           | Date modified    | Туре     | Size  |
|----------------|------------------|----------|-------|
| data202004.sql | 12/05/2020 12:19 | SQL File | 12 KB |

# C. Duplikat dalam bentuk file CSV for MS Excel

Duplikat database ke dalam bentuk CSV for MS Excel akan memudahkan operator dan petugas administrasi, dimana file tersebut dapat dibuka menggunakan Microsoft Excel. Dengan menggunakan phpMyAdmin, berikut langkah-langkah yang dilakukan:

- 1. Melalui phpMyAdmin yang telah disediakan penyedia jasa layanan web, pilih tab *Export* dan pilih *Format: CSV for MS Excel.* Apabila pengguna menginginkan opsi-opsi yang lebih rinci dapat memilih *Export Method: Custom.* Selanjutnya pilih tombol *Go* untuk memulai proses;
- Browser akan menyimpan (download) file \*.csv pada komputer yang digunakan. Pengguna selanjutnya dapat menyimpan file tersebut pada folder khusus atau mengamankannya ke dalam USB Flash Disk;

| Name             | Date             | Туре                                        | Size |      |
|------------------|------------------|---------------------------------------------|------|------|
| L data202004.csv | 12/05/2020 12:29 | Microsoft Excel Comma Separated Values File |      | 9 KB |

#### BUKTI FISIK KEGIATAN PRANATA KOMPUTER AHLI

3. Simpan/amankan file duplikat/backup dalam folder tententu atau dalam Flash Disk. Apabila terdapat data sensitif, file dapat diamankan menggunakan password.

|     | 🛃 🤊 • (e - 🛕 )                                                   | Ŧ                                   |                                          | data202004.csv - N                                                                                                    | Aicrosoft Excel                                                          |                                                   | _ 🗖 🛼 🗙                                                            |
|-----|------------------------------------------------------------------|-------------------------------------|------------------------------------------|----------------------------------------------------------------------------------------------------|--------------------------------------------------------------------------|---------------------------------------------------|--------------------------------------------------------------------|
| F   | File Home Insert Page Layout Formulas Data Review View 🛆 🖓 🗆 🗗 🔀 |                                     |                                          |                                                                                                    |                                                                          |                                                   |                                                                    |
| Pa  | Stee                                                             | ▼ 11 U ▼ A <sup>*</sup> A ▼ A ▼ Ont | → = = =<br>A E = =<br>F F F<br>Alignment | ■         ■         General         ▼         ■           ■         ■         ▼         ●         ●         ●         ●         ●         ●         ●         ●         ●         ●         ●         ●         ●         ●         ●         ●         ●         ●         ●         ●         ●         ●         ●         ●         ●         ●         ●         ●         ●         ●         ●         ●         ●         ●         ●         ●         ●         ●         ●         ●         ●         ●         ●         ●         ●         ●         ●         ●         ●         ●         ●         ●         ●         ●         ●         ●         ●         ●         ●         ●         ●         ●         ●         ●         ●         ●         ●         ●         ●         ●         ●         ●         ●         ●         ●         ●         ●         ●         ●         ●         ●         ●         ●         ●         ●         ●         ●         ●         ●         ●         ●         ●         ●         ●         ●         ●         ●         ●< | Gonditional Formatting *<br>Format as Table *<br>Cell Styles *<br>Styles | Insert<br>→ Delete<br>→ Delete<br>Format<br>Cells | × Σ × Arr Arr<br>Sort & Find &<br>C × Filter × Select ×<br>Editing |
|     | A1                                                               | - (*                                | <i>f</i> ∗ id_pi                         |                                                                                                    |                                                                          |                                                   | *                                                                  |
|     | Α                                                                | В                                   | С                                        | D                                                                                                    | E                                                                        |                                                   | F                                                                  |
| 1   | id_pi                                                            | no_reg                              | tgl_pi                                   | nama_pemohon                                                                                                    | jenis_permohonan                                                         | ala                                               | amat_pemohon                                                       |
| 2   | PI-20200401.276                                                  | 276                                 | 01/04/2020                               | Lidia Kurniawati                                                                                                    | Aportalit Cipito Facilita                                                | 10                                                | P22                                                                |
| 3   | PI-20200401.277                                                  | 277                                 | 01/04/2020                               | Sofiatul Rohmatin                                                                                                    | Pl. Dull Behalt Snerg                                                    |                                                   | Radorskog Kalennari                                                |
| 4   | PI-20200401.278                                                  | 278                                 | 01/04/2020                               | Ratna Vikasari                                                                                                    | Cit. Varietas Berlang Pra                                                | form in                                           | Bargeran Kalor Segarger                                            |
| 5   | PI-20200401.279                                                  | 279                                 | 02/04/2020                               | Johan Sudibyo                                                                                                    | Town                                                                     |                                                   | Burgo Burgo                                                        |
| 6   | PI-20200401.280                                                  | 280                                 | 02/04/2020                               | Johan Sudibyo                                                                                                    | Town                                                                     |                                                   | logificant familiar                                                |
| 7   | PI-20200401.281                                                  | 281                                 | 02/04/2020                               | Johan Sudibyo                                                                                                    | Town                                                                     |                                                   | Description Printightercomp                                        |
| 8   | PI-20200401.282                                                  | 282                                 | 02/04/2020                               | Wahyuningsih                                                                                                    | Party and a second second                                                |                                                   | Calman Sandhan                                                     |
| 9   | PI-20200403.283                                                  | 283                                 | 03/04/2020                               | Heri Kusbiantoro                                                                                                    | Cit. Pullita Servicine                                                   |                                                   | Wartandh Insign                                                    |
| 10  | PI-20200403.284                                                  | 284                                 | 03/04/2020                               | Budianto                                                                                                    | PT. Towar Bernanta                                                       |                                                   | Rendualize Kare                                                    |
| 11  | PI-20200403.285                                                  | 285                                 | 03/04/2020                               | Burhan Andhi Nurudin                                                                                                    | Par searger.                                                             |                                                   | In Advent Madruh                                                   |
| 12  | PI-20200406.286                                                  | 286                                 | 06/04/2020                               | Winarso                                                                                                    | Par searger.                                                             |                                                   | Republic Caperager                                                 |
| 13  | PI-20200406.287                                                  | 287                                 | 06/04/2020                               | Winarso                                                                                                    | Party and a second second                                                |                                                   | Argentizer: Dagengen                                               |
| 14  | PI-20200406.288                                                  | 288                                 | 06/04/2020                               | Eric Diono                                                                                                    | Agentitie                                                                |                                                   | Demonster Madhum                                                   |
| 15  | PI-20200406.289                                                  | 289                                 | 06/04/2020                               | Benny Asrianto                                                                                                    | Town                                                                     |                                                   | Bandungen Sanahan                                                  |
| 16  | PI-20200407.290                                                  | 290                                 | 07/04/2020                               | Marman                                                                                                    | offs upstant pages                                                       |                                                   | Barryon Harribarry                                                 |
| H.  | ♦ ► ► data20200                                                  | 4/恕/                                |                                          |                                                                                                    |                                                                          |                                                   |                                                                    |
| Rea | ady                                                              |                                     |                                          |                                                                                                    |                                                                          |                                                   | 100% 🕘 🕂 🕂                                                         |

# HASIL PELAKSANAAN KEGIATAN

Kegiatan duplikasi telah berhasil dengan baik, telah tersedia duplikat dalam bentuk \*.sql, duplikat dalam bentuk file CSV for MS Excel dan duplikat yang aktif pada server lokal (intern) DPMPTSP Kabupaten Madiun dimana hanya diakses administrator dan operator untuk keperluan pemulihan (recovery) data atau untuk keperluan pencarian/pemeriksaan data lama.